# Sistema de Información Trust (SIT)

#### Instructivo para Centros Tecnológicos – Generación de Respaldos (back-ups)

The Trust for the Americas - Fundación para las Américas Organización de los Estados Americanos (OEA)

| Versión:                 | 1.0                   |
|--------------------------|-----------------------|
| Última actualización:    | Marzo de 2019         |
| Elaborado por:           | Diana Andrade – Trust |
| Contacto: sit@trust-oea. | org                   |

#### TABLA DE CONTENIDO

| 1 | Introducción                    | 1 |
|---|---------------------------------|---|
| 2 | Respaldo de Participantes       | 1 |
| 3 | Respaldo de Reportes Periódicos | 2 |
| 4 | Respaldo Historias de Éxito     | 4 |

#### 1 Introducción

Este instructivo tiene como objetivo brindarles los pasos para un correcto respaldo de información de los datos almacenados en el SIT, lo cual recomendamos hacerlo de manera periódica, ya que, aunque el sistema ofrece las máximas seguridades técnicas, este proceso le permitirá salvaguardar cualquier error humano de gestión generado por su propio Centro.

## 2 Respaldo de Participantes

Se sugiere que realice este proceso al finalizar el ingreso de un importante número de participantes, o todas las veces que sean necesarias. Diríjase a la sección Mis Participantes:

| Filtrar:<br>Seleccione los titros                                                                                                    | s deseados y kiego pu                                                                                                    | ilse sittre el bottn Busc                                                                     |                                  |                           |        |        | Inicio<br>Información de Mi Centro<br>Mis Participantes                                                                                                    |
|----------------------------------------------------------------------------------------------------|----------------------------------------------------------------------------------------------------|-----------------------------------------------------------------------------------------------|----------------------------------|---------------------------|--------|--------|----------------------------------------------------------------------------------------------------|
| Programa<br>Rogatinado dende<br>Edital (Pavor utilizar<br>Dende<br>Nivel Educativo<br>Proyecto Chi Tadi                                                                                                    | Tiener Tiener                                                                                                    | discepetidad •<br>• • haste<br>de y heste" is solariente<br>• Rango de edez<br>•<br>rectas, B | Celevera<br>Riango, ya que si se | ditari juntos na func     | onan)  |        | Mis Reportes periódicos<br>Propuestas<br>Mis Empleadores<br>Ofertas Laborales<br>Estadústicas<br>Directorio de centros<br>Administrar cuenta<br>Definición de Indicadores<br>Salir |
| Poeta YouthS<br>Poeta YouthS<br>Poeta YouthS<br>If Academy -<br>A content of on prov                                                                                                    | park - Microsoft - 201<br>park - Microsoft - 201<br>park - Microsoft - 201<br>Imagine Academy<br>etc writer as ceretain                                                                                                    | 17<br>5<br>5                                                                                  |                                  | J                         |        |        |                                                                                                    |
| Poeta YouthS<br>Poeta YouthS<br>Poeta YouthS<br>I Tri Academy - I<br>Ruscar exeten appl<br>Ordenar por                                                                                                    | park - Microsoft - 201<br>gark - Microsoft - 201<br>gark - Microsoft - 201<br>Imagine Academy<br>etc vertice are cercolar                                                                                                    | •                                                                                             |                                  |                           |        |        |                                                                                                    |
| Poeta Youths<br>Poeta Youths<br>Poeta Youths<br>Rodomy - I<br>A castery - A castery - A<br>Rouca - sense and<br>Oxforma por<br>727 participant                                                                                                    | pan Microsoft 2011<br>gan Microsoft 2011<br>gan Microsoft 2011<br>gan Microsoft 2014<br>Imagine Academy<br>whereafter are remoted                                                                                                    | 17                                                                                            |                                  | breast<br>• Nuieveo       |        |        |                                                                                                    |
| Poeta Yudhis<br>Poeta Yudhis<br>Poeta | park Mcrosoft 2019<br>gen. Mcrosoft 2019<br>gen. Mcrosoft 2019<br>gen. Mcrosoft 2019<br>gen. Mcrosoft 2019<br>magne Academy<br>et enflar between<br>the beeffar between<br>the beeffar between<br>the between<br>the between the between the bet                                                                                                    | tido Contacto                                                                                 |                                  | Narea<br>• Narea<br>Ver   | Editar | Borner |                                                                                                    |
| Prote Youths<br>Tr Academy - 1<br>Remain and States<br>Remain and States<br>Re                                                                                                    | park Microsoft 2019<br>gank Microsoft 2019<br>gank Microsoft 2019<br>gank Microsoft 2019<br>gank Microsoft 2019<br>magne Academy<br>intergene Academy<br>intergene<br>intergene<br>intergene<br>inte | • Bido Contacto                                                                               |                                  | Burear<br>+ Narevo<br>Ver | Editar | Borrar |                                                                                                    |

A continuación, diríjase al final del listado de participantes donde encontrará el botón Exportar a XLS. Si usted tiene aplicado algún filtro solo descargará la información del filtro seleccionado, por ejemplo: género, proyecto, etc. Si no tiene seleccionado ningún filtro le descargará toda la información:

|              | ANGEDA             | DALDARIVISO        |                                 |    | Analys. | . And the second |
|--------------|--------------------|--------------------|---------------------------------|----|---------|------------------|
| DNI 71046454 | JEAN PAUL<br>JOSE  | OBLITAS<br>MATOS   | jajman 18@pmail.com             | Q  | 2       | -                |
| DNI 47795476 | RUSBA<br>MIRIAN    | CHALCO<br>MAMANI   | suba_chalce@huthail.com         | Q  | 2       | -                |
| DNI 73596324 | ROSMERY<br>SCARLET | CASTRO<br>CANALES  | rooma_01_06@natmail.com         | Q. | 2       | -                |
| DNI 70030186 | JOSSELYN<br>RUBETH | CASTAÑEDA<br>RAMOS | JOSY-19931@HOTMAIL.COM          | 9  |         |                  |
| DNI 70144647 | MELANY<br>YANELA   | CAMONES GIL        | yanela_cris_33@hobkait.com      | 9  | 2       | -                |
| DNI 74768136 | BAZALAR<br>VARGAS  | VIVIAN<br>DESSIRE  | MALWOON SJEHOLMAT COM           | 9  |         | -                |
| DNI 73111325 | BETSABET LIZ       | BALA<br>ROMERO     | BETSABETLIZBALAROMEROGOMAIL COM | Q  | -       | -                |

A continuación, le descargará un archivo de Excel con el número de participantes, ya sea total o según el filtro aplicado, y a continuación la información de los participantes:

| 7 1 2                    | / fr 727 participantes |                |           |            |              |                 |              |                                   |                             |
|--------------------------|------------------------|----------------|-----------|------------|--------------|-----------------|--------------|-----------------------------------|-----------------------------|
| (A)                      |                        | c              | D         | Ε          |              | F.              | G            | н                                 |                             |
| 727 participantes        | _                      |                |           |            |              |                 |              |                                   |                             |
| Nombre                   | Apellido               | Identificación | Género    | Fecha de n | acimiento    | Nivel educativo | Estado Civil | ?Tiene algún tipo de discapacidad | ? De qué tipo es la discapa |
| DIEGO ALONSO             | VASOUEZ EEENANDEZ      | DNI 71785017   | Marridan  |            | 10.46/1007   | Universidad -   | Collern/a    | NO                                |                             |
| AARON                    | CAMABOO BODBIGUEZ      | DNI 43261131   | Masculino |            | 6/11/1086    | Secondaria      | second a     | NO                                |                             |
| AARON FEDERICO           | CAMPOS SEMINARIO       | DNI 5517703    | Masculino |            | 9/6/1999     | Secundaria      |              | NO                                |                             |
| ABEL STUART              | ALVAREZ CRUZ           | DNI 71453240   | Masculino | 01/17/1991 | 1            | Universidad     | Solitero/a   | NO                                |                             |
| ABNER ABEL               | ESCOBAR GOMEZ          | DNI 70874687   | Masculino | 12/18/1994 | 6 1          | Universidad     | Soltero/a    | NO                                |                             |
| ADRIANA CELESTE          | HUMPIRI HILARION       | DNI 71258728   | Femening  | 04/30/1997 |              | Universidad     |              | NO                                |                             |
| ADY                      | RAYME CASTILLA         | DNI 70894250   | Masculino | 05/17/1991 |              | Secundaria      | Soltero/a    | NO                                |                             |
| AILTON GROVANNI          | ZORRILLA GUEVARA       | DNI 71662701   | Masculino | 02/17/1997 |              | Universidad     |              | NO                                |                             |
| ALBERTO                  | ARANDA TTITO           | DNI 45397317   | Masculino | 04/29/1988 | P            | Universidad     |              | NO                                |                             |
| ALBERTO                  | PUCHO QUISPE           | DNI 48258790   | Masculino |            | 2/8/1993     | Técnico         | Soltero/a    | NO                                |                             |
| ALDO ENRIQUE             | MIMBELA AQUIJE         | DNI 72393982   | Masculino | 11/23/1998 | E            | Secundaria      | Soltero/a    | NO                                |                             |
| ALEIANDRA ARACELY        | PONTE KAHUAPAZA        | DNI 76064358   | Femenino  | 06/15/1998 | £            | Universidad     |              | NO                                |                             |
| ALEJANDRA LIZET          | IMAN RIVEROS           | DNI 72876183   | Femenino  | 07/16/1999 | 6            | Universidad     |              | NO                                |                             |
| ALEIANDRA MIREYA         | BRAVO DIAZ             | DNI 76334936   | Femenino  | 07/14/1998 | for a second | Universidad.    |              | NO                                |                             |
| ALEIANDRO JESUS          | HERMITAÑO YCHPAS       | DNI 73058107   | Masculino |            | 6/10/1996    | Universidad     |              | NO                                |                             |
| LESSANDRA                | LOZANO LORENZO         | DNI 76780076   | Femenino  |            | 4/4/1996     | Universidad     | Soltero/a    | NO                                |                             |
| <b>LESSANDRA DANIELA</b> | ROSADO VILLALOBOS      | DNI 76593490   | Femenino  | 08/23/1997 |              | Universidad     |              | NO                                |                             |
| ALEX KEVIN               | VEGA DE LA CRUZ        | DNI 70670864   | Masculino | 12         | 2/10/1996    | Universidad     |              | NO                                |                             |
| ALEX STALIN              | HILASACA GARCIA        | DNI 74142065   | Masculino | OB/27/1998 |              | Universidad     |              | NO                                |                             |

### 3 Respaldo de Reportes Periódicos

Al finalizar su reporte, usted podrá sacar un respaldo del mismo, el cual le permitirá generar un archivo en PDF con toda la información ingresada y de los archivos subidos, así como de las historias de éxito se generará un enlace. Diríjase a la sección reportes periódicos y seleccione la opción Ver del reporte deseado:

|      |                           |                     |                            |          |              |      |         |          | OGOG                                                          |
|------|---------------------------|---------------------|----------------------------|----------|--------------|------|---------|----------|---------------------------------------------------------------|
|      | Volver Atras              |                     |                            |          |              | Repo | rtes Pe | riódicos | centro                                                        |
| Fil  | trar:                     |                     |                            |          |              |      |         |          | Inicio<br>Información de Mi Centro                            |
| Pe   | riodo<br>ie Mes •         | Año •               | Hasta Mes                  | • 4      | to •         |      |         |          | Mis Participantes<br>Mis Reportes periódicos<br>Propuestas    |
| Prog | ana                       | •                   |                            |          |              |      |         |          | Mis Empleadores<br>Ofertas Laborales                          |
| Proy | et30                      |                     |                            |          |              |      |         |          | Estadísticas<br>Directorio de centros<br>Administrar o cuesta |
| Busc | ar the stands of          | anne, afé a re      |                            |          |              |      |         |          | Definición de Indicadores<br>Salir                            |
| Elb  | ros para his              | storias e           | <u>le éxito</u> s          |          |              | _    |         |          |                                                               |
|      |                           |                     |                            |          |              |      | 24      | reportes |                                                               |
| Peri | odo del Fech<br>rte Publi | a de lá<br>cación d | Ittima Fecha<br>Se Edición | Proyecto | Historia de  | we   | e Nuev  | Borrar   |                                                               |
| (750 | (dd/aaaa) (dd/m           | (2018 3             | ddimm(aaaa)                |          | Protaconista | 105  | -       |          |                                                               |

A continuación, diríjase al final del reporte y encontrará un botón llamado Crear PDF, según la información ingresada se generará un archivo de varios megas.

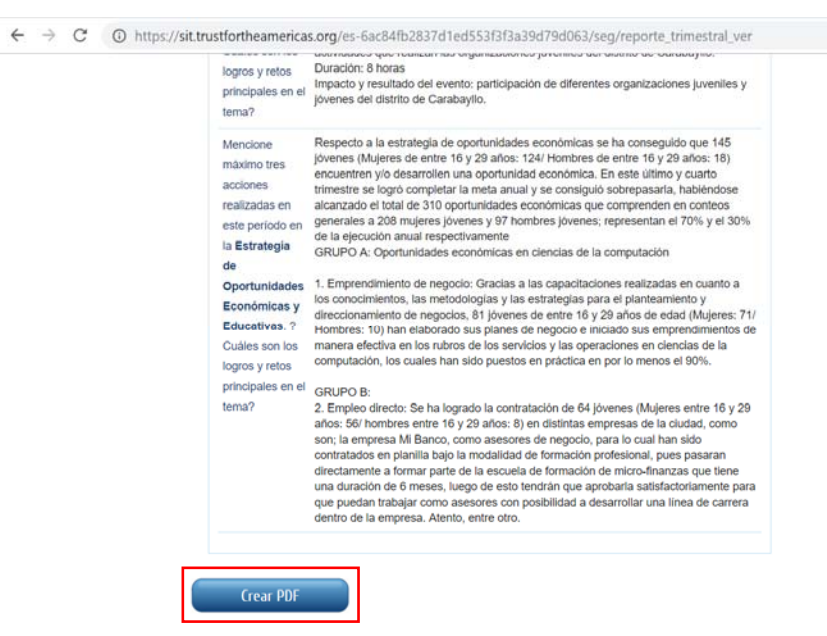

El archivo generado será similar al siguiente:

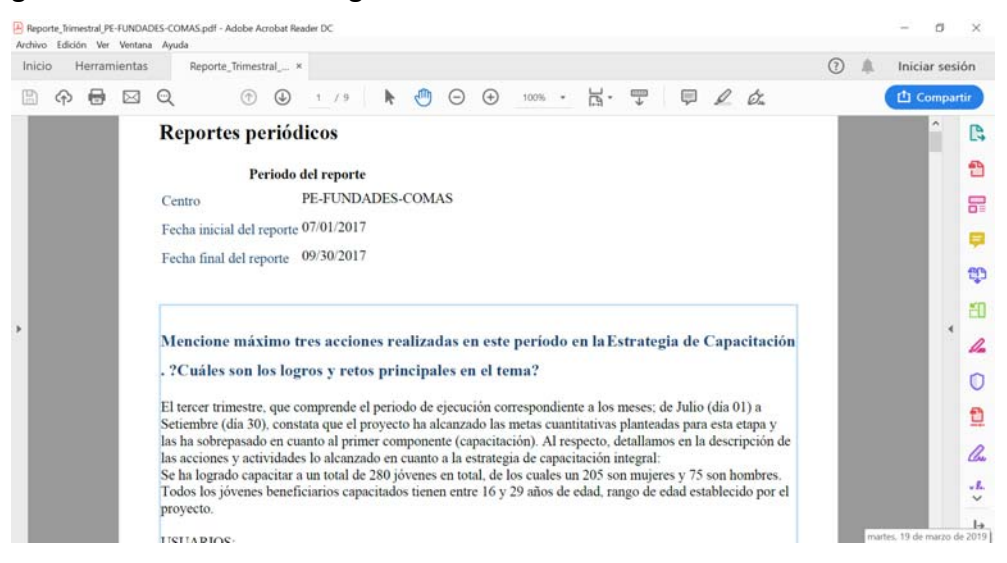

## 4 Respaldo Historias de Éxito

Para sacar un respaldo de la Historia de Éxito deberá ir a la pestaña correspondiente en el reporte y hacer click en cada una de las historias de manera separada para sacar un respaldo de cada una de ellas.

| INCIO SOBRE EL SI                                                         | STEMA ONASE A NOSOTROS POLÍTICAS DE 050              | Seleccionar Idioma *                                                                   |
|---------------------------------------------------------------------------|------------------------------------------------------|----------------------------------------------------------------------------------------|
|                                                                           | Sistema de<br>información Trust                      |                                                                                        |
| Volver Atras                                                              | Reportes periódicos                                  | CO CO CO CO                                                                            |
| Periodo del reporte                                                       |                                                      | Inicio<br>Información de Mi Cent                                                       |
| Centro                                                                    | PE-FUNDADES-COMAS                                    | Mis Participantes                                                                      |
| Fecha Inicial del reporte                                                 | 10/01/2017                                           | Mis Reportes periodico<br>Propoestas                                                   |
| Fecha final del reporte                                                   | 12/31/2017                                           | Mis Empleadores<br>Ofertas Laborales                                                   |
| Actione malitates Unamine<br>Historie K <sup>e</sup> I Nucle Genoral Gamb | Deles Falquefie ; Malte: Reute Falture Hause de Late | Estadísticas<br>Directorio de centros<br>Administrar cuenta<br>Definición de Indicador |

Cada historia de éxito se abrirá en una pestaña de manera separada

|                            |                                                                                                    | UNASE A NOSOTILOS                                                                                                    | POLITICAS DE USD                                                                                                    | Seleccionar Idoma 1                                         |
|----------------------------|----------------------------------------------------------------------------------------------------|----------------------------------------------------------------------------------------------------|----------------------------------------------------------------------------------------------------|-------------------------------------------------------------|
|                            |                                                                                                    | Sistema d<br>informaci                                                                                                    | le<br>ón Trust                                                                                                    | 0000                                                        |
| Volve                      | r Atras                                                                                                    |                                                                                                    | Historia de Éxito                                                                                                    | centro                                                      |
| Nombre del<br>protagonista | Notis Gamonal Gamboa                                                                                                    |                                                                                                    |                                                                                                    | Inicio<br>Información de Mi Cen<br>Mis Participantes        |
| Edad                       | 27                                                                                                    |                                                                                                    |                                                                                                    | Mis Reportes periódica                                      |
| Genero                     | Femenino                                                                                                    |                                                                                                    |                                                                                                    | Mis Empleadores                                             |
| Discapecidad               | Neguna                                                                                                    |                                                                                                    |                                                                                                    | Ofertas Laborales                                           |
| Situación<br>Ocupacional   | Empleo Directo                                                                                                    |                                                                                                    |                                                                                                    | Estatisticas<br>Directorio de centros<br>Administrar coenta |
| Contexto<br>Personal       | Noris-es una joven emprendedo<br>hasta el nivel secundario, en la i<br>nacional ubicado en el departan<br>colegio en el año 2005 y desde<br>acompaña a varios jóvenes que | ra y de iniciativas claras. Tie<br>institución educativa G.U.E.ti<br>sento de Ayacucho, a 567Kn<br>entonces no pudo seguir est<br>son beneficiarios del centro | ne 27 años de ediad. Estudio solo<br>Martiscal Cáceres, un colegio<br>n. Termino sus estudios en el<br>udiando por la constante que<br>(ua ternitaciones econômicas y el | Definición de Indicador<br>Salir                            |

Al final encontrará el botón de crear PDF para su exportación de manera individual:

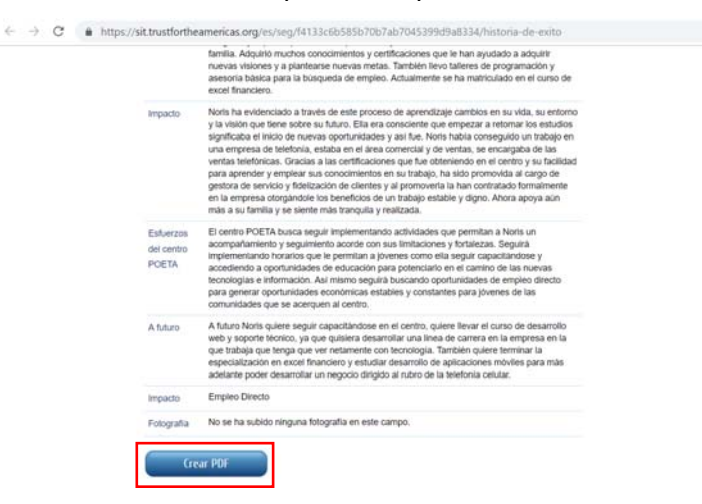